# Vesta Mobile Application – Mobile Method

Follow these steps to ensure CDS employees can successfully clock in and clock out from the member's home, using the Vesta Mobile Application.

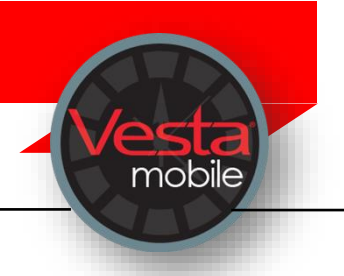

### LOGGING IN TO THE APPLICATION

- Launch the Vesta Mobile Application from the smartphone.
- > For first time use, enter the Agency ID, Service Attendant ID, and the Security PIN in order to login. If you previously logged in and did not log out completely, you must enter your **Security PIN**.

### CLOCK IN

- From the Mobile Method main screen, select New Visit.
- Enter the Member EVV ID or select the Member EVV ID using the dropdown.
- Use the drop-down to select the service that is being provided for the visit.
- > Select Clock In.

### VISIT IN PROGRESS

- Once a visit has started, the Vesta Mobile Application may remain open or it may be closed.
- > If Vesta Mobile Application is left open, the **Visit In Progress** screen displays when accessing the application.
- If the Vesta Mobile Application is closed or the smartphone shuts down due to power loss, once the phone is restarted and upon re-launching the Vesta Mobile Application, the Visit In Progress screen displays.

**Note:** Closing the Application does not stop the timer that shows the duration of the visit.

### **CLOCK OUT**

- If the application has been closed, launch the Vesta Mobile Application, and enter the Security PIN to re-open it.
- > Click **Clock Out** to end the visit. A Confirm Clock Out prompt appears.
- If ready to end visit, click OK. Visit details appear.
- Click OK to close the detail information.

Agency ID \_\_\_\_\_ Employee EVV ID \_\_\_\_\_

The Agency ID, Service Attendant ID, Security PIN, and EVV IDs for the members are provided by the CDS Employer, from Vesta CDV, or the FMSA.

Employees must clock in and out for each member and service requiring Electronic Visit Verification.

\*\*The Vesta Mobile Application uses Global Positioning Service (GPS) to identify the location of a visit ONLY at the time a CDS employee clocks in and clocks out. The Vesta Mobile Application does not use GPS at any other time during the visit.

## Vesta Mobile Application – Community Location

Follow these steps to ensure the CDS Employee can successfully clock in and clock out away from the member's home.

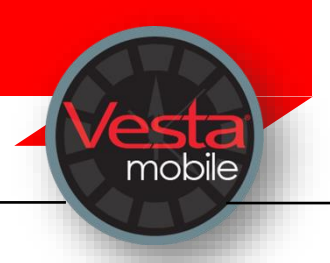

# **CLOCK IN**

- From the mobile app main screen, select New Visit.
- Enter the Member EVV ID or select the Member EVV ID using the dropdown.
- Use the drop-down to select the service that is being provided for the visit.
- Select Clock In.
- The screen shows the distance from the Learned Location is beyond 100 feet and a highlighted button labeled 'Service Location' prompts you to select a location before continuing.
- Select the appropriate Service Location from the drop-down list and select Continue.

# VISIT IN PROGRESS

- Once a visit has started, the Vesta Mobile Application may remain open or it may be closed.
- > If Vesta Mobile Application is left open, the **Visit In Progress** screen displays when accessing the application.
- If the Vesta Mobile Application is closed or the smartphone shuts down due to power loss. once the phone is restarted and upon re-launching the Vesta Mobile Application, the Visit In **Progress** screen displays.

**Note:** Closing the Application does not stop the timer that shows the duration of the visit.

# **CLOCK OUT**

- If the mobile app has been closed, launch the Vesta Mobile Application, and enter the security pin to re-open the mobile application.
- Click Clock Out to end the visit.
- The screen shows distance from Learned Location is beyond 100 feet and therefore a highlighted button labeled Service Location prompts you to select a location before continuing.
- > Select the appropriate Service Location from the drop-down list and select Continue.
- Upon clicking Continue, visit details are displayed. You have the option of making corrections. to service locations before clicking **OK**.

Agency ID \_\_\_\_\_ Employee EVV ID \_\_\_\_\_

The Agency ID, Service Attendant ID, Security PIN, and EVV IDs for the members are provided by the CDS Employer, from Vesta CDV, or the FMSA.

Employees must clock in and out for each member and service requiring Electronic Visit Verification.

\*\*The Vesta Mobile Application uses Global Positioning Service (GPS) to identify the location of a visit ONLY at the time a CDS employee clocks in and clocks out. The Vesta Mobile Application does not use GPS at any other time during the visit.

## Vesta Mobile Application – Enter Alternative Device Codes

Follow these steps to ensure you can successfully clock in and clock out from the member's home, using the alternative device with the Vesta Mobile Application.

## **CLOCK IN**

> From the mobile application main screen, select the **Menu** icon and select **Alternative Device**.

mobile

- Select the **New Visit** button.
- > Enter the Member EVV ID or select the Member EVV ID using the dropdown.
- > Use the drop-down to select the service that is being provided for the visit then select **Submit.**

## **CLOCK OUT**

- If the application has been closed, launch the Vesta Mobile Application, and enter the security PIN to re-open the application.
- > Enter the **Token Number Out** and select **Submit**.
- You will not select a service upon clocking out. The original service selected with be associated with the clock in and clock out.
- Upon clocking out, the service details will display.

Agency ID \_\_\_\_

Employee EVV ID \_\_\_\_\_

The Agency ID, Service Attendant ID, Security PIN, and EVV IDs for the members are provided by the CDS Employer, from Vesta CDV, or the FMSA.

Employees must clock in and out for each member and service requiring Electronic Visit Verification.

The Vesta Mobile Application does <u>not</u> use Global Positioning Service (GPS) when clocking in and clocking out with the alternative device.